# **Tyler SIS Student 360 Parent Portal**

To begin using the Parent Portal, follow these steps:

- 1.) Fill out the Parent Portal registration form and return it to the school.
- 2.) Your password will be emailed to the address you provided on the registration form.
- 3.) Go to the Tyler SIS Student 360 web page <a href="https://sdm.sisk12.com/FT360">https://sdm.sisk12.com/FT360</a>
- 4.) Click on the Parents tab and then log in. You must be on the Parents tab in order for your login to work.

|                   | Tyler SIS                                                         |  |
|-------------------|-------------------------------------------------------------------|--|
|                   | Edwards School District                                           |  |
|                   | Login<br>Staff Parent Student<br>User Name:                       |  |
|                   | Password:                                                         |  |
|                   | Forgot Password                                                   |  |
| Version<br>v1.0.0 | € 2015 Copyright Tyler Technologies, Inc.<br>All rights reserved. |  |

If you have problems or questions about accessing the site, please contact the school where your child is enrolled.

NOTE:

- If your email address changes, be sure to contact the school and let them know so your contact info can be updated
- If you forget your password, click the Forgot Password link, enter your email address, and instructions for resetting your password will be emailed to you.
- Tyler SIS Student 360 supports the following web browsers, using the latest versions:
  - PC with Internet Explorer, Edge, Firefox, or Chrome
  - Mac with Safari, Firefox, or Chrome
  - o iPad with Safari
  - Android tablet with Chrome

Once inside Tyler SIS Student 360, you will have access to several different areas of information for each child you have enrolled in the district. Each of these areas is explained below.

## Navigating

Tyler SIS Student 360 is designed to be touch-friendly for tablets and computers with touch screens, but it also works well with keyboard-and-mouse input. Throughout this document, wherever the word "click" is used, tablet and touch-enabled computer users can tap instead.

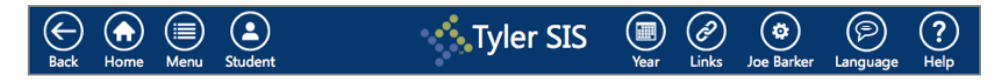

The Navigation Bar sits at the top of the screen and allows you to navigate quickly.

- Back go back a page
- Home return to the Student Summary screen
- **Menu** this menu shows all of the areas to which you have access so you can quickly navigate between areas without returning to the Student Summary
- Student switch between your students enrolled in the district
- **Year** choose the Academic Year for which data displays
- User Preferences (displays as your name) access Notification Preferences, change your password, and log out from this menu
- Language change between available languages
- Help access a general navigation guide for Tyler SIS Student 360

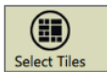

At the bottom of each screen is the Tool Bar, which changes based on which data area is being viewed. The rest of the screen displays student data.

#### **Data Grid Screens**

| More | ▲ Meets                  | Term      | Course             |                   | Teacher       | Room   |
|------|--------------------------|-----------|--------------------|-------------------|---------------|--------|
| -    | P1                       | Year      | BIOLOGY            |                   | Sligh E       | 301    |
|      | Subject-Section H4020-07 | <u>As</u> | ssignments         | Attendance        | Email Teacher | Grades |
| +    | P2                       | Year      | ENGLISH III        |                   | Sandiford J   | 105    |
| +    | P3                       | Year      | GEOMETRY           |                   | Griffing C    | 214    |
| +    | P4 Lunch                 | Sem1      | CHILD DEVELOPMENT  | , CARE & GUIDANCE | Mcintyre T    | 112    |
| +    | P5                       | Year      | ACADEMIC CAREER LA | AB                | Shoemaker P   | 209    |
| +    | P6                       | Year      | AMERICAN HIST      |                   | Holiman M     | 313    |
| +    | P7                       | Sem1      | PERSONAL FINANCE   |                   | Otter D       | CC03   |
| +    | P8                       | Year      | SEMINAR 11         |                   | Scheffer R    | 309    |

Throughout Tyler SIS Student 360, student data is arranged into Data Grids, with one row per record (for example, one row per course on the Course Schedule screen) and multiple columns. When viewing a Data Grid, you can sort the data by clicking on a column heading.

The first column on many Data Grid screens is labeled "More" with a + (plus sign) icon for each row. The + icon indicates more data is available. Clicking a + icon will expand the row, and the icon will change to a – (minus sign). Click the – icon to collapse that row and hide the extra details. Screens that have More columns also have Expand All and Collapse All buttons on the Tool Bar. Clicking those buttons will expand and collapse all of the rows on the screen.

## **Student Summary**

| Jeanne Barker<br>Grade 11 - Edwards High                                                                                                    | School                          |                                      | Student S<br>Academic            | Year - 2015-16 |
|----------------------------------------------------------------------------------------------------|---------------------------------|--------------------------------------|----------------------------------|----------------|
| Academic<br>History Activities and<br>Teams Queen Control of the Control of the Control | Attendance                      | Fees & Billing<br>-134.59<br>Balance | Grades                           |                |
| Announcements                                                                                                    | Calendar<br>Monday, December 14 | Health<br>1<br>Recent Visits         | Meal Service<br>-2.20<br>Balance |                |
| Assignments Today<br>1 0 3<br>Due Today Due Tomorrow                                                                                                    | Tuesday, December 15            | Notification<br>Preferences          | Student Details                  |                |

Upon logging in, the Student Summary screen is displayed. The student's picture and name appear in the upper-left of the window, and the Academic Year shows on the right. Each of the tiles on this screen link to data for the selected student in the selected Academic Year.

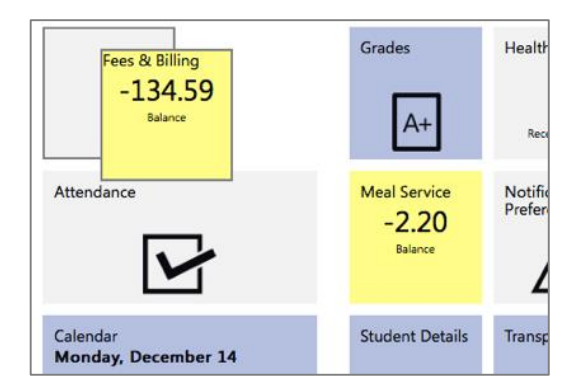

You can rearrange the tiles on this page so that the tiles you feel are most important for a student appear first. To move a tile, click and drag the tile where you want it to be. When you drag a tile to a location, a gray outline will appear, and letting go of the tile will snap it into that place.

Some tiles on the Student Summary screen show a quick summary of that area. For example, the Assignments tile shows the number of assignments due today and tomorrow as well as indicates how many assignments the student is missing. Additionally, some tiles turn yellow to alert you that something needs your attention. In the screenshots above, Fees & Billing and Meal Service are yellow to indicate the student has a negative balance in those areas.

Tiles come in three sizes: Normal, Wide, and Large. Two Normal tiles or a single Wide or Large tile fit into a column. The tiles flow from top to bottom, then from left to right into each column. Tyler SIS Student 360 will remember how you arrange each column for each student. Switching Academic

Years may change which icons are available, and this may result in previously-arranged icons being moved.

| Select Tiles                                                                                                    |                                                                                                    |                                                                                                    |
|----------------------------------------------------------------------------------------------------|----------------------------------------------------------------------------------------------------|----------------------------------------------------------------------------------------------------|
| <ul> <li>Academic History</li> <li>Activities and Teams</li> <li>Announcements</li> <li>Assessments</li> <li>Assignments</li> <li>Attendance</li> <li>Awards</li> </ul> | <ul> <li>Calendar</li> <li>Course Schedule</li> <li>Discipline</li> <li>Fees &amp; Billing</li> <li>Grades</li> <li>Health</li> <li>Meal Service</li> </ul> | <ul> <li>Notification<br/>Preferences</li> <li>Student Details</li> <li>Transportation</li> <li>Update Household<br/>Data</li> </ul> |
| Select All Deselect All                                                                                                    |                                                                                                    | Save Cancel                                                                                                    |

The Tool Bar allows you to decide which tiles show on the Student Summary screen. Click the Select Tiles button to see a full list of available tiles. The checkbox next to each tile's name will hide or show that tile. To see all tiles, click the Select All button. To hide all tiles, choose Deselect All. Click Save to apply the settings and return to the Student Summary.

### **Academic History**

|          | P     | Jeanne E<br>Grade 11 - Edu   | Barker<br>wards High Schoo | bl             | Unweighted<br>Class Rank: | GPA:               | 2.1129<br>128 out o      | f 161                   | Academi<br>Academic | C History<br>Year - 2015-16 |
|----------|-------|------------------------------|----------------------------|----------------|---------------------------|--------------------|--------------------------|-------------------------|---------------------|-----------------------------|
| ,        | More  | ▲Academic<br>Year            | School                     | Grade<br>Level | Course                    |                    | Attemped<br>Credits      | Earned<br>Credits       | 51                  | <b>S2</b>                   |
|          | -     | 1314                         | Transferred-In             | 09             | GOVERNMENTAL STUDIES      |                    | 0.5                      | 0.5                     | D-                  | D-                          |
|          |       | Subject-Section:<br>Teacher: | H2001                      |                |                           | Include<br>Transfe | e In GPA:<br>erred From: | Yes<br>Jefferson Jr. Hi | gh                  |                             |
| 1        | +     | 1314                         | Transferred-In             | 09             | HEALTH                    |                    | 0.5                      | 0.5                     |                     | C+                          |
|          | +     | 1314                         | Transferred-In             | 09             | ACAD/CAREER LAB           |                    | 0.5                      | 0.5                     | A-                  | А                           |
|          | +     | 1314                         | Transferred-In             | 09             | INTEGRATED MATH 1         |                    | 0.5                      | 0.5                     | B+                  | B+                          |
|          | +     | 1314                         | Transferred-In             | 09             | BASIC READING             |                    | 0.5                      | 0.5                     | B+                  | F                           |
|          | +     | 1314                         | Transferred-In             | 09             | ENGLISH 9E                |                    | 0.5                      | 0.5                     | B+                  | в                           |
|          | +     | 1314                         | Transferred-In             | 09             | PE 9                      |                    | 0.5                      | 0.5                     | C-                  |                             |
| (<br>Exp | and A | Il Collapse All              |                            |                |                           |                    |                          |                         |                     |                             |

The Academic History screen displays all of the student's past high school grades. All of the columns on this screen are sortable. Click a column heading and the grid will sort the records by that selection. Each row shows information about a course.

• Academic Year – the year the student took the course

- **School** displays Transferred-In for courses taken at another school, or Enrolled for courses taken at the enrolled school.
- Grade Level what grade leved the student was enrolled in when they took the course
- Attempted Credits how many credits the course was worth for each semester
- Earned Credits how many credits the student earned
- Grade columns (displayed as S1 and S2 in the screenshot above) the semester for each grade and the grade earned

The + icon in the More column can display extra information about the course, including the course number and teacher, whether the course counts in the GPA, and, if applicable, the source school for transferred-in grades.

### Activities and Teams

| Jeanne Barke<br>Grade 11 - Edwards H | <b>Er</b><br>ligh School |          |             | Activities and Teams<br>Academic Year - 2015-16 |
|--------------------------------------|--------------------------|----------|-------------|-------------------------------------------------|
| ▲ Activity                           | Details                  | Date     | Staff Name  | Comment                                         |
| Basketball Girls                     |                          | 10/07/15 |             |                                                 |
| Golf Girls                           | Grade-11                 | 10/05/15 | Mccroskey K |                                                 |

The Activities and Teams screen displays any extracurricular activities or teams in which the student was involved.

### Announcements

| Jeanr<br>Grade 11           | ne Barker<br>- Edwards High School                                                                                                    | Announcements<br>Academic Year - 2015-16                                |
|-----------------------------|----------------------------------------------------------------------------------------------------|-------------------------------------------------------------------------|
|                             | Announcements for 12/14/15                                                                                                    |                                                                         |
| District Annour             | ncements                                                                                                    |                                                                         |
| More                        | Announcement                                                                                                    |                                                                         |
| +                           | 11/30/15 - District Announcement                                                                                                    |                                                                         |
| +                           | 11/18/15 - New Parent Student District Announcement                                                                                                    |                                                                         |
| School Announ               | cements                                                                                                    |                                                                         |
| More                        | Announcement                                                                                                    |                                                                         |
| -                           | 12/10/15 - Basketball Schedule                                                                                                    |                                                                         |
| The followin<br>games start | g nights are <b>home High School</b> basketball games for boys and girls teams.<br>30 minutes after the conclusion of the JV game at the high school. Be sure to | All JV games start at 6:00 and all Varsity<br>wear your blue and green! |
| Boys                        |                                                                                                    |                                                                         |
| Tuesday Dec                 | ember 10 vs. Athens                                                                                                    |                                                                         |
|                             |                                                                                                    |                                                                         |

All District, School, and Class announcements display together on the Announcements screen. Announcements are separated into groups, and within each group the announcements display in reverse-chronological order. To see the details of an announcement, click the + icon in the More column.

| Announcements for         | 12/1 | 4/15 |      | Ê    |      |     |     |
|---------------------------|------|------|------|------|------|-----|-----|
|                           | <    |      | Dece | mber | 2015 |     | >   |
|                           | Mon  | Tue  | Wed  | Thu  | Fri  | Sat | Sun |
| t Announcement            | 30   | 01   | 02   | 03   | 04   | 05  | 06  |
|                           | 07   | 08   | 09   | 10   | 11   | 12  | 13  |
| Parent Student District A | 14   | 15   | 16   | 17   | 18   | 19  | 20  |
|                           | 21   | 22   | 23   | 24   | 25   | 26  | 27  |
|                           | 28   | 29   | 30   | 31   | 01   | 02  | 03  |
| tball Schedule            | 04   | 05   | 06   | 07   | 08   | 09  | 10  |

To see past announcements, use the calendar icon to select another date.

### Assessments

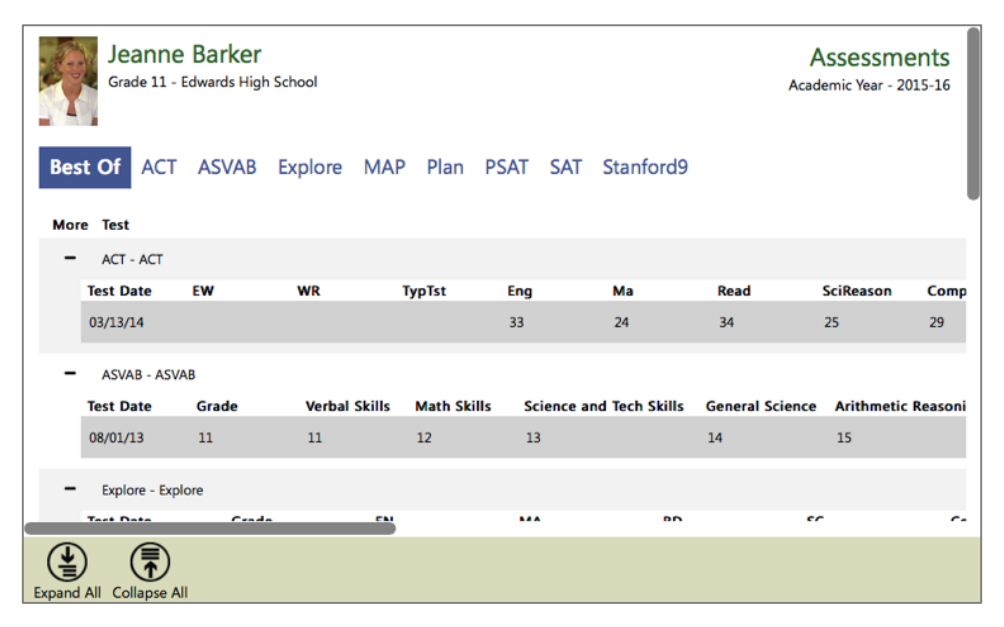

The Assessments screen shows all student scores for any standardized tests or district-wide assessments that the student has taken. The Best Of tab shows the student's best scores for each assessment. The individual assessment tabs (in the screenshot above, ACT, ASVAB, etc.) show all student scores for that single assessment. Click the + button on each row to show more details about the assessment. The Expand All and Collapse All buttons will expand and collapse all of the rows in the grid.

## Assignments

| Grade 11                               | Jeanne Barker<br>Grade 11 - Edwards High School     Assignments<br>Academic Year - 2015-16       By Course     Upcoming/Missing |                     |               |                    |                  |            |              |                    |       |
|----------------------------------------|----------------------------------------------------------------------------------------------------|---------------------|---------------|--------------------|------------------|------------|--------------|--------------------|-------|
| View: ENGLISH III                      |                                                                                                    | Cerm Term-2         |               | 0                  |                  |            |              |                    | _     |
| Teacher                                | Grade                                                                                                    | Subject-Section     |               |                    |                  |            |              |                    | _     |
| Sandiford J                            | 66.35/D (Posted)                                                                                                    | H1041-04            |               |                    |                  |            |              |                    |       |
| More ▼Due                              | Assigned Assign                                                                                                    | ment                | Category      | Points<br>Possible | Points<br>Earned | Percentage | Special Mark | Effective<br>Score | Grade |
| - Thu 12/17/15                         | Thu 12/17/15 Test-4                                                                                                    |                     | Test          | 79                 | 39               | 49.37      |              | 49.37              | F     |
| Average Score<br>Summary<br>Final Exam | e 57.58 Highest Sco                                                                                                    | re 71               |               |                    |                  |            |              |                    |       |
| + Fri 12/11/15                         | Fri 12/11/15 Particip                                                                                                    | ation-1             | Participation | 15                 | 15               | 100        |              | 100                | A     |
| Expand All Collapse                    | All Advanced Search                                                                                                    | (i)<br>Color Legend |               |                    |                  |            |              |                    |       |

The first tab on the Assignments screen shows all student assignments and scores for a particular course and term. The second tab shows all upcoming and missing assignments for all classes.

### By Course Tab

On the By Course tab, choose a Course and Term. Details about all of the assignments for that course and term appear.

The following displays for each assignment:

- **Due** date assignment is to be turned in
- Assigned date assignment given to students
- Assignment the assignment's abbreviated name
- **Category** the type of assignment
- **Points Possible** and **Points Earned** the number of points the assignment is worth, and how many points the student earned
- **Percentage** the percentage of points possible that the student earned
- Effective Score how the assignment is calculated into the student's term grade (this varies by teacher)
- **Grade** the letter grade associated with the effective score's percentage (based on the school's grading scale, or the specific course's grading scale if applicable)

Sort the grid by clicking any of the column headings. Click the + icon to expand an assignment to see additional details for that assignment.

#### **Standard-based assignments**

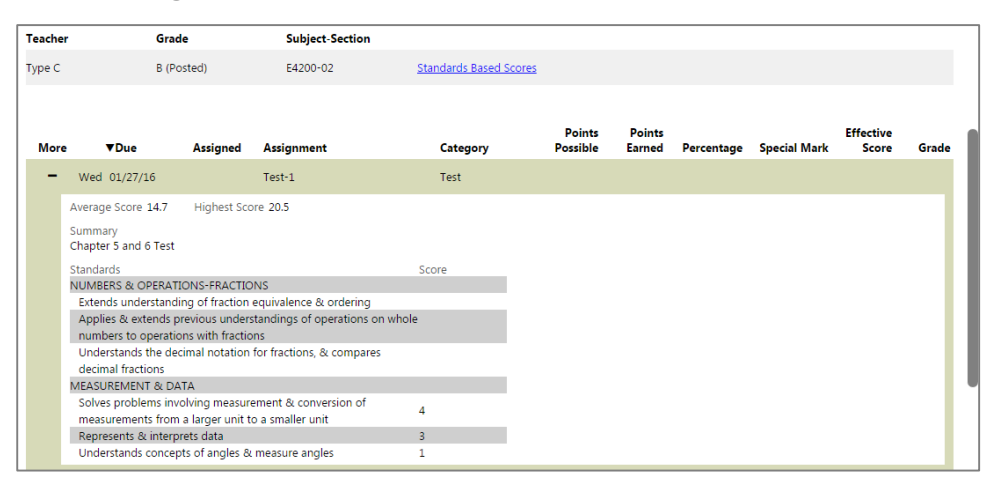

Both the Upcoming/Missing and By Class views can display standard-based grades for assignments. Where the traditional view of each assignment shows a single score for each assignment, assignments for courses that use standard-based grades will show each standard the assignment uses. This means that each assignment could potentially have multiple scores listed. Click the + icon in the More column to see each standard along with the student's score for that standard on the assignment.

#### **Upcoming/Missing Tab**

|     | By Course                                               | Upcoming/M               | issing |          |              |                 |               |                    |
|-----|---------------------------------------------------------|--------------------------|--------|----------|--------------|-----------------|---------------|--------------------|
| Mor | e Course                                                | Term                     |        | ▼Due     | Assigned     | Assignment      | Category      | Possible<br>Points |
| +   | MIXED CHOIR                                             | Term-3                   | Fri    | 01/08/16 |              | Participation-1 | Participation | 12                 |
| +   | PERSONAL FINANCE                                        | Term-2                   | Mon    | 12/14/15 |              | Classwork-56    | Classwork     | 50                 |
| -   | BIOLOGY                                                 | Term-2                   | Fri    | 12/04/15 |              | Homework-21     | Homework      | 30                 |
|     | Average Score 8.82<br>Summary<br>Photosynthesis Virtual | Highest Score 30<br>Labs |        |          |              |                 |               |                    |
| +   | ENGLISH III                                             | Term-2                   | Tue    | 12/01/15 | Mon 11/30/15 | Homework-1      | Homework      | 10                 |
| +   | BIOLOGY                                                 | Term-2                   | Tue    | 11/24/15 | Tue 11/24/15 | Homework-27     | Homework      | 15                 |
| +   | GEOMETRY                                                | Term-2                   | Fri    | 11/20/15 |              | Homework-10     | Homework      | 20                 |

On the Upcoming/Missing tab, assignments for the past 30 days and upcoming assignments for the next 30 days are displayed for all courses. The columns that deal with student scores on the By Course tab are not shown on the Upcoming/Missing tab because the student does not have a score for these assignments yet.

The color-coding indicates when assignments are due.

- Green the assignment is due tomorrow
- Orange the assignment is due today
- Blue the assignment due date has passed, but no mark or score has been entered
- Red the assignment has been marked missing by the teacher

The Color Legend button on the Tool Bar displays these colors and their meaning.

#### **Advanced Search**

|                                                               |                             |                                                                | Advanced Search    |
|---------------------------------------------------------------|-----------------------------|----------------------------------------------------------------|--------------------|
|                                                               |                             |                                                                | Due Date           |
| Back Home Menu Student                                        | Tyler SIS                   | • • • •                                                        | From               |
| Jeanne Barker                                                 |                             | Tear Links Joe Barker Language Help<br>Assignments             | то                 |
| and a converse High school                                    |                             | Academic Year - 2015-16                                        | Assigned Date      |
| By Course Upcoming/Missing                                    |                             |                                                                | From               |
| View: ENGLISH III D Term Term-2 Teacher Grade Subject-Section | B                           |                                                                | то                 |
| Sandiford J 66.35/D (Posted) H1041-04                         |                             |                                                                | Percentage         |
| More ▼Due Assigned Assignment                                 | Points<br>Category Possible | Points Effective<br>Earned Percentage Special Mark Score Grade | Between And        |
| - Thu 12/17/15 Thu 12/17/15 Test-4                            | Test 79                     | 39 49.37 ¥9.37 F                                               | Category           |
| Average Score 57.58 Highest Score 71<br>Summary               |                             |                                                                | Grada              |
| Fri 12/11/15 Fri 12/11/15 Participation-1                     | Participation 15            | 15 100 100 A                                                   | Giaue              |
| Color Legend                                                  |                             |                                                                |                    |
| Берана на сочани на тако на                                   |                             |                                                                | OK QO Clear Cancel |

The Advanced Search button on the Tool Bar lets you look for assignments that meet certain criteria. On the Advanced Search sidebar, enter the search criteria and click OK to search. Only assignments that meet those criteria will be shown. To clear the search criteria, use the Clear button.

NOTE: The Advanced Search can be used to select a wider date range than the 30 days back and 30 days forward that shows by default.

### Attendance

|        | Jear<br>Grade | nne Ba<br>11 - Edwar | r <b>ker</b><br>rds High School |                                |           |         | Attendance<br>Academic Year - 2015-16 |
|--------|---------------|----------------------|---------------------------------|--------------------------------|-----------|---------|---------------------------------------|
|        | Reaul         | ar                   | Excessiv                        | e Special                      |           |         |                                       |
|        | Absen         | ces)                 | (Absence                        | es) Additional                 |           |         |                                       |
| View:  | By Date (En   | tire Year)           | •                               |                                |           |         |                                       |
| Mor    | e 🔻           | Date                 |                                 | Туре                           | Duration  |         | Codes                                 |
| -      | Fri C         | 3/25/16              |                                 | Absent                         | 8 Periods |         | E                                     |
|        | Meets         | Term                 | Subject-Section                 | Course                         | Code      | Comment |                                       |
|        | P1            | Year                 | H4020-07                        | BIOLOGY                        | E         |         |                                       |
|        | P2            | Year                 | H1041-04                        | ENGLISH III                    | E         | _       |                                       |
|        | P3            | Year                 | H3010-07                        | GEOMETRY                       | E         |         |                                       |
|        | P4 Lunch      | Sem2                 | H6502-01                        | ADV CHILD DEV, CARE & GUIDANCE | E         | _       |                                       |
|        | P5            | Year                 | H8905-01                        | ACADEMIC CAREER LAB            | Е         |         |                                       |
| Expand | All Collar    | Dise All Cod         | (i)<br>de Legend                |                                |           |         |                                       |

The Attendance screen displays three types of attendance:

- **Regular (Absences)** a grid displaying each date or course for which the student has been absent.
- Excessive (Absences) the tracking groups that could result in letters being sent due to excessive absence
- **Special Additional** if a student attends school outside of his or her course schedule, these records display here

#### **Regular (Absences)**

This screen shows the times when a student was absent from school. Use the View drop-down to display these records arranged four ways:

- By Date (Entire Year) shows the absences in reverse-chronological order
- By Course Schedule shows the absences sorted by course
  - Today Only shows all absences, but only for courses that meet today
  - This Term shows all absences, but only for courses that meet this term
  - All shows all absences for all enrolled courses

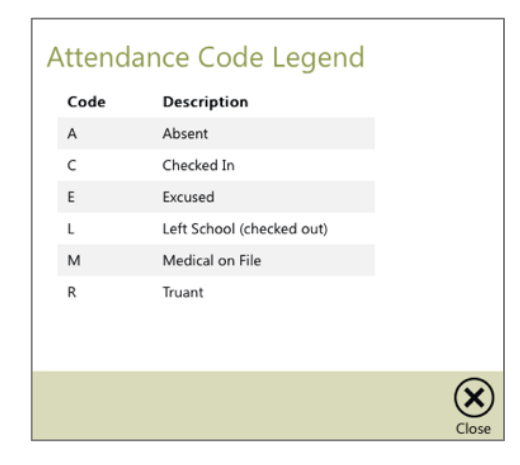

The Code Legend button on this screen's Tool Bar shows the explanation for each Absence Code in the grid.

#### **Excessive Absences**

| Regular Excessive<br>(Absences) (Absences) |                      | Spec<br>Additio | ial<br>onal                            | 1             |               |           |
|--------------------------------------------|----------------------|-----------------|----------------------------------------|---------------|---------------|-----------|
| view                                       | Individual Period    |                 | Tracking Group 22HS Attendance Letters |               |               |           |
| Mo                                         | ore                  | ▲ Meets         | Step                                   | Points        | Appeal Status |           |
| -                                          | -                    | P6              | 2                                      | 4             |               |           |
|                                            | Term Subject-Section |                 |                                        | Course        | Teacher       |           |
|                                            | Sem2                 | H2060-07        |                                        | AMERICAN HIST |               | Holiman M |
| •                                          | •                    | P7              | 2                                      | 4             |               |           |
| 4                                          | +                    | P8              | 3                                      | 5             |               |           |

If the student has been included in tracking groups for an excessive number of period or daily absences, those records display in the Excessive (Absences) grid. The + button in the More column shows additional details about a tracking group, including any courses or periods that are being tracked.

#### **Special Additional Attendance**

| Regular<br>(Absences) |          | s) (Absences)       |                     | Special<br>Additional |                 |
|-----------------------|----------|---------------------|---------------------|-----------------------|-----------------|
|                       | ▼Date    | Minutes<br>Attended | Minutes<br>Possible | Reason Code           | Comment         |
| Thu                   | 11/12/15 | 15                  | 15                  | A+                    |                 |
| Thu                   | 11/12/15 | 1                   | 1                   | GIFT                  | Special project |

Special Additional Attendance shows any time the student has attended outside of his or her course schedule.

### Awards

| Grade 11 - Edw | Barker<br>ards High School | Awards<br>Academic Year - 2015-16 |            |                                          |
|----------------|----------------------------|-----------------------------------|------------|------------------------------------------|
| ▲Award         | Details                    | Date                              | Staff Name | Comment                                  |
| Teacher Awards | Service Bar Pin            | 05/04/15                          | Gossman S  | Outstanding service as Teacher Assistant |
|                |                            |                                   |            |                                          |

The awards screen shows any special awards the student has received. Clicking a column header will sort the grid by that item. The grid displays the award type, details, the date awarded, the staff member that gave the award and any comments that are associated.

## Calendar

|       | Grade 11 - Edwards High School                       |            |                          |   | Calendar<br>Academic Year - 2015-16 |
|-------|------------------------------------------------------|------------|--------------------------|---|-------------------------------------|
|       | (                                                    | ) December | 14, 2015                 | ٢ |                                     |
| 8 AM  | GEOMETRY (Mathman J)<br>08:08 - 09:01 AM             |            | Polygon Ex               |   | liv                                 |
| 9     | ENGLISH III (Sandiford J)<br>09:01 - 09:53 AM        |            |                          |   |                                     |
| 10    | GOVERNMENTAL STUDIES (Holiman M)<br>09:53 - 10:45 AM |            |                          |   |                                     |
| 11    | IND/TEAM SPORTS (Dingler K)<br>10-45 - 12-10 PM      |            | Fitness Te<br>Fitness Te |   | ih.                                 |
| 12 PM |                                                      |            |                          |   |                                     |
| 1     |                                                      |            |                          |   |                                     |
| 2     |                                                      |            |                          |   |                                     |

By default, the Calendar displays events in Day view, but you can change the display mode to Week and Month using the icons to the right of the date. The selected view's icon will be highlighted in yellow.

The Calendar displays the student's course schedule along with assignments, absences, and discipline records. Clicking any of the cells will take you to the appropriate screen to see more detail on that item.

|              |                                           |                          | December 20                 | 15 🕥                         |                        |     | 76 |
|--------------|-------------------------------------------|--------------------------|-----------------------------|------------------------------|------------------------|-----|----|
| un <b>13</b> | Mon 14                                    | Tues 15                  | Wed 16                      | Thur 17                      | Fri 18                 | Sat | 19 |
|              | GEOMETRY<br>Polygon Ex                    | GEOMETRY<br>Mather Car   | MIXED CHOIR<br>final exam   | IND/TEAM SPOR<br>Fitness Te  | IND/TEAM SPOR<br>Final |     |    |
|              | IND/TEAM SPOR<br>Fitness Te<br>Fitness Te | ENGLISH II<br>Unwind Wri | IND/TEAM SPOR<br>Fitness Te | ENGLISH III<br>Final Exam    |                        |     |    |
|              |                                           |                          | SEMINAR 11<br>Seminar Gr    | ENGLISH II<br>semester f     |                        |     |    |
|              |                                           |                          | ENGLISH II<br>2nd Quarte    | EARTH SCIEN SY<br>Semester 1 |                        |     |    |
|              |                                           |                          |                             | GOVERNMENTAL<br>1st Semest   |                        |     |    |

In Week view, all of the events on the calendar display in tiles. Clicking a column heading will take you to the Day view for that date. Clicking a tile will take you to the associated screen. For example, clicking an assignment tile will take you to that assignment on the Assignments screen. Clicking an absence will show you that absence on the Attendance screen.

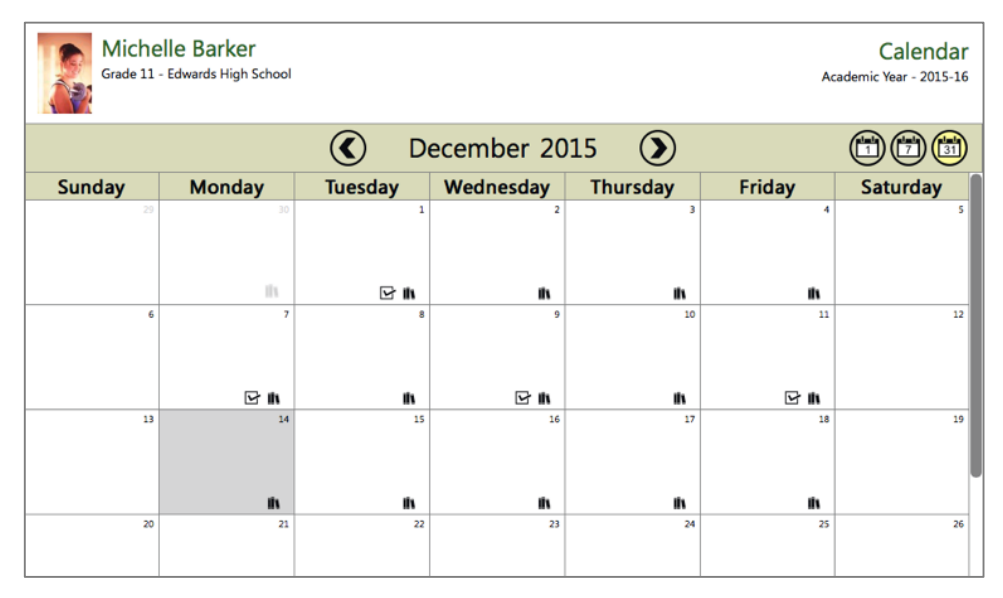

Month view displays the entire month with today highlighted in gray. Icons on each day indicate if entries exist for that date: the checkbox icon indicates an absence, the textbook icon indicates an assignment is due, and the gavel icon indicates a discipline event. Clicking a day will take you to the Day view for that date. Dates outside of the currently-selected academic year will display with a gray background.

### Course Schedule

| Michelle Barker     Course S       Grade 11 - Edwards High School     Academic |                          |             |                      |               |                         |  |  |  |  |  |
|--------------------------------------------------------------------------------|--------------------------|-------------|----------------------|---------------|-------------------------|--|--|--|--|--|
| View: Today's Schedule                                                         |                          |             |                      |               |                         |  |  |  |  |  |
| More                                                                           | ▲ Meets                  | Term        | Course               | Teacher       | Room                    |  |  |  |  |  |
| -                                                                              | Pl                       | Year        | GEOMETRY             | Mathman J     | 219                     |  |  |  |  |  |
|                                                                                | Subject-Section H3010-01 | Assignments | Attendance           | Email Teacher | Grades                  |  |  |  |  |  |
| +                                                                              | P2                       | Year        | ENGLISH III          | Sandiford J   | 105                     |  |  |  |  |  |
| +                                                                              | P3                       | Year        | GOVERNMENTAL STUDIES | Holiman M     | 313                     |  |  |  |  |  |
| +                                                                              | P4 Lunch                 | Sem1        | IND/TEAM SPORTS      | Dingler K     | GYM                     |  |  |  |  |  |
|                                                                                |                          |             |                      |               | Display dropped classes |  |  |  |  |  |

The Course Schedule screen displays the courses in which the student is enrolled. By default, only the courses that meet today display on the grid. Use the View drop-down to choose Today, This Term, or All. Click the + icon in the More column to expand a row to see additional information, including a link to the Assignments, Attendance, and Grades screens, and a link to email the teacher.

Use the Display dropped courses checkbox to show courses the student was enrolled in previously, but has dropped.

| From      | Joe Barker <joe@barker.com></joe@barker.com>                         |       | Send E        | mail         |
|-----------|----------------------------------------------------------------------|-------|---------------|--------------|
| То        | Jim Mathman < DaleSharber@edwards.k12.mo.us>                         | Acade | mic Year - 20 | 015-16       |
| CC        | Joe Barker <joe@barker.com></joe@barker.com>                         |       |               |              |
| Subject   | Michelle's Math Assignments                                          |       |               |              |
| Dear Mr.  | Mathman,                                                             |       |               |              |
| Thank yo  | ou for taking the time to talk to me about Michelle's assignments to | bday. |               |              |
|           |                                                                      |       |               |              |
|           |                                                                      |       |               |              |
|           |                                                                      |       |               |              |
|           |                                                                      |       |               |              |
|           |                                                                      |       |               |              |
|           |                                                                      |       |               |              |
|           |                                                                      |       |               |              |
|           |                                                                      |       |               |              |
|           |                                                                      |       |               |              |
|           |                                                                      |       |               |              |
| (22       | e)                                                                   |       | $\bigcirc$    | $\mathbf{x}$ |
| Change Re | ecipients                                                            |       | Send          | Cancel       |

Clicking Email Teacher opens a window to send an email to the teacher. Enter a Subject and type the body of the email. If your browser supports automatic spell-checking, the browser's tools will underline potentially misspelled words or make corrections.

| st te | acher | s for S louays a | Chedule O this term O Ali fear |  |
|-------|-------|------------------|--------------------------------|--|
| Го    | cc    | Name             | Relationship                   |  |
|       |       | Dingler K        | Teacher - IND/TEAM SPORTS      |  |
| 0     | 0     | Holiman M        | Teacher - GOVERNMENTAL STUDIES |  |
| 0     | 0     | Mathman J        | Teacher - GEOMETRY             |  |
| 0     |       | Sandiford J      | Teacher - ENGLISH III          |  |
|       |       | Schendel K       | Counselor                      |  |
|       | 0     | Coppa E          | Site Administrator             |  |
| 0     | 0     | Early C          | Site Administrator             |  |
| -     | -     | Fradarickean C   | Site Administrator             |  |

Use the To... button or the Change Recipients button on the Tool Bar to select other staff members to receive a copy of the email.

Once the message is ready, click Send to email the message. Any replies from the teacher will be sent directly back to your email address, rather than through the Tyler SIS Student 360 system.

## Discipline

| P        | Grade 11 - Edwards High School |                                   |               |                               |             |      |  |  |  |
|----------|--------------------------------|-----------------------------------|---------------|-------------------------------|-------------|------|--|--|--|
| More     | ▼Date/Time                     | Incident                          | Involvement   | Action                        | Action Date | Days |  |  |  |
| -        | 05/06/16 11:31 AM              | Cell Phone Misuse                 | Offender      | Detention-Before/After School | 05/06/16    |      |  |  |  |
| E        | Event                          | Location                          | Involving Oth | ners Reported To Police       | Reported by |      |  |  |  |
|          |                                | Classroom                         | No            | No                            |             |      |  |  |  |
|          |                                |                                   |               |                               |             |      |  |  |  |
| +        | 04/11/16 9:23 AM               | Cell Phone Misuse                 | Offender      | Detention-Before/After School | 04/11/16    |      |  |  |  |
| +        | 03/10/16 1:10 PM               | Left Campus without authorization | Offender      | Detention-Before/After School | 03/10/16    |      |  |  |  |
| +        | 02/16/16 10:37 AM              | Fighting                          | Offender      | Out-of-school Suspension      | 02/16/16    | 5    |  |  |  |
| +        | 01/12/16 1:23 PM               | Cell Phone Misuse                 | Offender      | Detention-Before/After School | 01/12/16    |      |  |  |  |
| +        | 12/07/15 10:55 AM              | Cell Phone Misuse                 | Offender      | Detention-Before/After School | 12/07/15    |      |  |  |  |
|          | 11 /0 /0 / 11 / 14             |                                   |               |                               | 11 4045     |      |  |  |  |
| Expand A | All Collapse All               |                                   |               |                               |             |      |  |  |  |

Discipline incidents in which the student was involved show on the Discipline screen. The grid contains basic information, like the date and time, the incident description, how the student was involved, and disciplinary action information.

## Fees & Billing

| Grade 11 - Edwards High School |              |             | nool         | Balance from<br>2015-16 Bala<br>Total Balan | Balance from Prior Year(s)<br>2015-16 Balance<br><mark>Total Balance</mark> |         | Fees & Billing<br>Academic Year - 2015-16 |  |
|--------------------------------|--------------|-------------|--------------|---------------------------------------------|-----------------------------------------------------------------------------|---------|-------------------------------------------|--|
| Mo                             | re AFee Cod  | ie          | Description  |                                             |                                                                             |         | Balance                                   |  |
| +                              | ATHL         |             | Athletics    |                                             |                                                                             |         | -133.59                                   |  |
| -                              | LIBR         |             | Library      |                                             |                                                                             |         | -1.00                                     |  |
|                                | Date         | Description | Туре         | Fees                                        | Payments                                                                    | Balance | Additional Details                        |  |
|                                | 01/14/16     | late book   | Fee          | -2.00                                       |                                                                             | -1.00   |                                           |  |
|                                | 11/20/15     |             | Payment      |                                             | 1.00                                                                        | 1.00    |                                           |  |
| +                              | PKGF         |             | Parking Fine |                                             |                                                                             |         | 0.00                                      |  |
| +                              | TEXT         |             | Textbook     |                                             |                                                                             |         | 0.00                                      |  |
|                                |              |             |              |                                             |                                                                             |         |                                           |  |
| Expand                         | All Collapse | All         |              |                                             |                                                                             |         | Sonline Payment                           |  |

The Fees & Billing screen displays fee transactions including posted fees, payments, and waivers. At the top of the screen, any balance from prior years shows along with the current year's balance. Only fees and their balances from the current year display in the grid.

### Grades

| Ą      | Jeanne Barker Grades<br>Grade 11 - Edwards High School Academic Year - 2015-16 |               |              |            |           |           |           |       |    |            | des<br>15-16 |  |
|--------|--------------------------------------------------------------------------------|---------------|--------------|------------|-----------|-----------|-----------|-------|----|------------|--------------|--|
|        | Traditional Standard-Based                                                     |               |              |            |           |           |           |       |    |            |              |  |
| Edwa   | rds High Schoo                                                                 | ol (          |              |            |           |           |           |       |    |            |              |  |
| More   | ▲Meets                                                                         | Course        | Teacher      | т1         | т2        | <b>X1</b> | <b>S1</b> | тз    | Т4 | X2         | <b>S2</b>    |  |
| +      | P1                                                                             | BIOLOGY       | Sligh E      | <u>e</u> . | <u>c.</u> |           | <u>D-</u> |       |    |            | <u>D</u> :   |  |
| +      | P2                                                                             | ENGLISH III   | Sandiford J  | ٨          | ۵         |           | <u>C-</u> |       |    |            | E            |  |
| +      | P3                                                                             | GEOMETRY      | Griffing C   | E          | 2         | <u>D-</u> | <u>D+</u> |       |    |            | <u>B</u> 2   |  |
| Midw   | est Regional Ca                                                                | areer Center  |              |            |           |           |           |       |    |            |              |  |
| More   | ▲Meets                                                                         | Course        | Teacher      | т1         | T2        | <b>X1</b> | <b>S1</b> | тз    | T4 | <b>X</b> 2 | <b>S2</b>    |  |
| +      | P7                                                                             | PERSONAL FINA | ANCE Otter D |            |           |           | D         |       |    |            |              |  |
|        |                                                                                |               |              |            |           |           |           |       |    |            |              |  |
|        |                                                                                |               |              |            |           |           |           |       |    |            |              |  |
|        |                                                                                |               |              |            |           |           |           |       |    |            |              |  |
|        | Select an underlined grade to see more details.                                |               |              |            |           |           |           | rades |    |            |              |  |
| Expand | All Collapse All Co                                                            | olor Legend   |              |            |           |           |           |       |    |            |              |  |

Student grades display on the Grades screen. This screen combines gradebook grades with posted end-of-term grades to give a complete overview of the student's grades. The Grades screen has two views: Traditional, where regular letter grades display, and Standard-Based, which shows student marks for curriculum standards. Click the title of each to switch between them.

#### Traditional

The Traditional view shows each course where the student has a grade and a column for each term. Progress grading periods can be turned on and off by using the Show Progress Grades checkbox at

the bottom of the screen. Students who are enrolled in multiple schools, like both a high school and a career education center, will have one grid for each school and show the grades from that school separately.

Grades that are underlined are links to see gradebook assignment details for that class and term. If the grade shows with a green background, that grade is an in-progress grade that has been calculated from the gradebook, rather than a finalized grade that appears on a report card. Use the + icon in the More column to see additional detail for that course, including a link to Attendance and to email the teacher.

#### Standard-Based

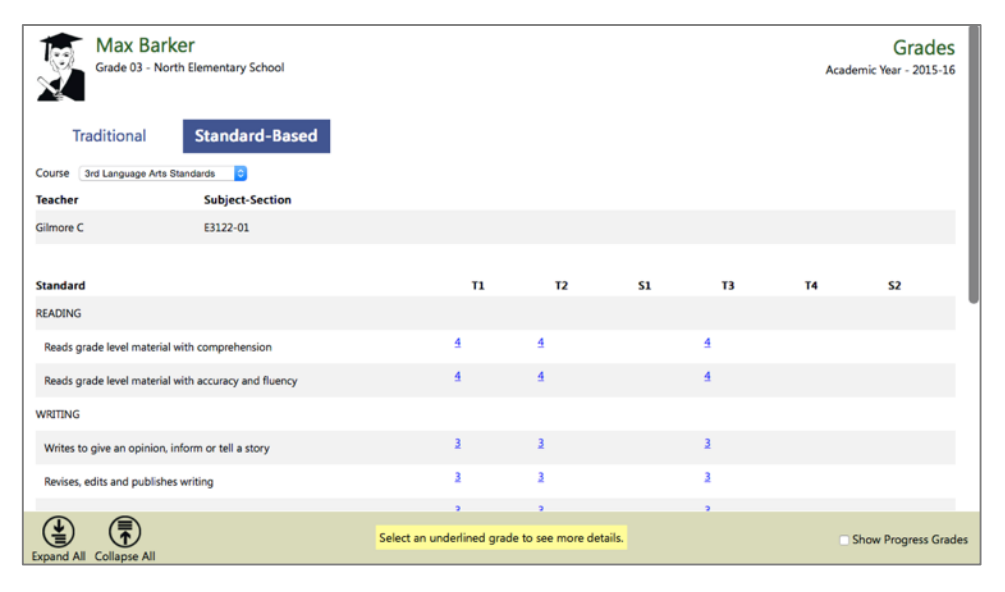

The Standard-Based grade view shows all of the curriculum standards for a course and the student's mark on each one. Use the Course drop-down to choose a student course. In the grid, underlined standard marks are links that open a pop-up that explains the grading scale and shows any comment the teacher entered. The Show Progress Grades checkbox will show and hide columns for progress grades.

### Health

| Jeanne Barker<br>Grade 11 - Edwards High S            |                  | Health<br>Academic Year - 2015-16 |          |          |          |                |  |
|-------------------------------------------------------|------------------|-----------------------------------|----------|----------|----------|----------------|--|
| Immunizations Me                                      | edications       | Health Vis                        | it Log   | Do       | ctors    | Insurance      |  |
| ▲Name                                                 | Doses R          | eceived                           |          |          |          | Exemption Code |  |
| DTap (Acellular alt. to DTP)                          | 03/31/99         | 06/02/99                          | 08/03/99 | 04/04/00 | 07/27/04 |                |  |
| Gardisil (Human Papillomavirus)                       | 08/11/10         | 01/28/11                          |          |          |          |                |  |
| Hemophilus Influenza                                  | 03/31/99         | 06/02/99                          | 08/03/99 | 07/04/00 |          |                |  |
| Hepatitis-A                                           | 04/30/03         | 04/14/04                          |          |          |          |                |  |
| Hepatitis-B                                           | 01/29/99         | 03/01/99                          | 07/04/00 |          |          |                |  |
| Inactive Polio (alt. to OPV)                          | 04/30/03         |                                   |          |          |          |                |  |
| Measles/Mumps/Rubella                                 | 04/04/00         | 07/14/04                          |          |          |          |                |  |
| Oral Polio Vaccine                                    | 03/31/99         | 06/02/99                          | 08/03/99 |          |          |                |  |
| Tetanus, Diphtheria, Pertussis (adolescen<br>booster) | t/adult 08/17/12 |                                   |          |          |          |                |  |
|                                                       |                  |                                   |          |          |          |                |  |

The Health screen shows information about student immunizations, medications, doctors and insurance. This screen also provides information about student health visits in the Health Visit Log view.

#### Immunizations

| Immunizations                   | Medications | Healt       | h Visit | Log      | Doc      | tors     | Insurance      |
|---------------------------------|-------------|-------------|---------|----------|----------|----------|----------------|
| ▲Name                           | Do          | ses Receive | d       |          |          |          | Exemption Code |
| DTap (Acellular alt. to DTP)    | 03/         | 31/99 06/   | 02/99   | 08/03/99 | 04/04/00 | 07/27/04 |                |
| Gardisil (Human Papillomavirus) | 08/         | 11/10 01/   | 28/11   |          |          |          |                |

All immunizations the student received display on the Immunizations tab. The Doses received column shows what dates the student received those immunizations. If the student was exempt for an immunization, that reason will display in the Exemption Code column.

#### **Medications**

| I  | mmunizations   | Medications | Health Visit Log | Doctors   | Ins            | surance                            |  |
|----|----------------|-------------|------------------|-----------|----------------|------------------------------------|--|
| мо | re  Medication | Frequency   | Start Date       | End Date  | Dose           | School Authorized<br>to Administer |  |
| -  | Abilify        |             | 11/16/15         |           | 1              | Y                                  |  |
|    | Pharmacy       | Pt          | ione             | Rx Number |                | Doctor                             |  |
|    | Walgreens      |             |                  |           |                |                                    |  |
|    | ACETAMINOPHEN  | As-Needed   | 10/27/15         | 05/27/16  | 500MG 1 tablet | Y                                  |  |

Any medications the student can receive show on the Medications view. Click the + icon in the More column to see pharmacy and doctor information, if applicable.

#### **Health Visit Log**

| Immu     | inizations | Med      | ications     | Health Visit Log          | Doctors | Insurance |         |
|----------|------------|----------|--------------|---------------------------|---------|-----------|---------|
| ▼Date    | Time In    | Time Out | Visit Reason | Action                    |         |           | Sent to |
| 03/17/16 | 8:45 AM    | 8:47 AM  | EMSC         |                           |         |           | Class   |
| 03/16/16 | 9:25 AM    | 9:57 AM  | CHOC         | Temperature               |         |           | Class   |
| 03/14/16 | 3:10 PM    | 3:12 PM  | HEAD         | Medicine-Given, IBUPROF   | FEN     |           | Class   |
| 02/08/16 | 7:45 AM    | 7:49 AM  | MISC         | Counseling/instruction/re | fer     |           | Class   |

If the student has visited the school nurse for any reason and it was logged into Tyler SIS Student 360, those visits display on the Health Visit Log. The records display in reverse-chronological order by default. Click the Date column to reverse the order. The times the student checked in and out, the visit reason code, and action display for each record on the grid.

#### Doctors

| Immunizations | Medications | Health Visit Log | Doctors | Insurance |
|---------------|-------------|------------------|---------|-----------|
| ▲Name         |             | Telephone        |         |           |
| Dr. No        |             | (555) 555-1212   |         |           |

Doctors associated with the student display on this screen. The doctor's name and telephone number appear in the grid.

#### Insurance

| Immunizations   | Medications | Health Visit Log | Doctors    | Insurance |          |
|-----------------|-------------|------------------|------------|-----------|----------|
| ▲Company        | Policy      | ,                | Start Date |           | End Date |
| GUY WITH A CARD | #GWA        | C983929          | 12/15/15   |           |          |

Student medical insurance records that have been filed with the school display on the grid. The policy number and dates that the insurance start and end appear with each record.

## Meal Service

| C      | Jeanne B<br>Grade 11 - Edw | arker<br>ards High Scho<br>eposits | ol<br>Month | ly Lunch №     | lenu            |                |               | Deposits<br>Purchases<br><mark>Balance</mark> | \$6.00<br>\$8.65<br><b>\$-2.65</b> | Mea<br>Academic | I Service<br>Year - 2015-16 |
|--------|----------------------------|------------------------------------|-------------|----------------|-----------------|----------------|---------------|-----------------------------------------------|------------------------------------|-----------------|-----------------------------|
|        |                            | Brea                               | kfast       | Lur            | ich             | Sna            | nck           |                                               |                                    |                 | <b>_</b> .                  |
| More   | ▼Date                      | Meal                               | A La Carte  | Meal           | A La Carte      | Meal           | A La Carte    | Deposits                                      | Total Purchases                    | Net             | Balance                     |
| +      | Mon 03/28/16               | 0.00                               | 0.00        | 0.00           | 0.00            | 0.00           | 0.00          | 0.00                                          | 0.00                               | 0.00            | -2.65                       |
|        | Meal Group                 | Item Type                          | Item        |                | Tran            | saction Type   |               | Charge                                        | Deposit Processe                   | d               |                             |
|        | Lunch                      | Meal                               | Staff/Stud  | dent Lunch     | Char            | ge             |               | 0.00                                          | 0.00 03/28/16                      | 11:15 AM        |                             |
| +      | Thu 03/24/16               | 0.00                               | 0.00        | 0.00           | 0.00            | 0.00           | 0.00          | 0.00                                          | 0.00                               | 0.00            | -2.65                       |
| +      | Wed 03/23/16               | 0.00                               | 0.00        | 0.00           | 0.00            | 0.00           | 0.00          | 0.00                                          | 0.00                               | 0.00            | -2.65                       |
|        |                            | 0.00                               | 0.00        |                | 0.00            | 0.00           | 0.00          | 0.00                                          | ~ ~~                               |                 |                             |
| Expand | All Collapse All F         | <b>T</b><br>ilter                  |             | Select an unde | erlined Lunch i | tem to view th | e Daily Lunch | menu.                                         |                                    |                 | Sonline Paymer              |

The Meal Service screen has two views: student Charges and Deposits, and the Monthly Lunch Menu. By default, the Charges and Deposits view is displayed.

#### **Charges and Deposits**

At the top of the screen, the student's meal service balance displays, including the rollover (start of year) balance if one exists, along with the total deposits and charges for the student throughout the school year. Below the balance, the grid displays daily meal service detail. Each date the student had a meal service transaction displays on the grid.

Click the + icon in the More column to display additional information about a date. Underlined items on the More screen will display the Monthly Lunch Menu entry for that item.

#### **Monthly Lunch Menu**

| c   | harges an | d Deposits      | Monthly Lunch Menu     |
|-----|-----------|-----------------|------------------------|
|     |           | ۲               | October 2015           |
|     | ▼Date     | Choice #1       | Choice #2              |
| Fri | 10/30/15  |                 |                        |
| Thu | 10/29/15  | Baked Ham       | Hot Dog                |
| Wed | 10/28/15  | Chili           | Chicken Rice Casserole |
| Tue | 10/27/15  | Chicken Nuggets | Tomato Soup            |

The Monthly Lunch Menu displays what choices students have when they go through the line each day.

|                            | Account                                                                                                    | Account balance                                                                                                    | Deposit Amount                                                                                                    |
|----------------------------|----------------------------------------------------------------------------------------------------|----------------------------------------------------------------------------------------------------|----------------------------------------------------------------------------------------------------|
| Barker, Trenton            | ATHL - Athletics                                                                                                    | -6.00                                                                                                    | 6.00                                                                                                    |
| Barker, Jeanne Marie       | ATHL - Athletics                                                                                                    | -133.59                                                                                                    | 133.59                                                                                                    |
|                            | Balance as of Academic Year 2015-16                                                                                 | -347.69                                                                                                    | 139.59                                                                                                    |
|                            |                                                                                                    | Transaction Total                                                                                                    | 139.59                                                                                                    |
|                            | You have chosen to deposit a total of 139                                                                           | 9.59 dollars.                                                                                                    |                                                                                                    |
| If you want to<br>and comp | o proceed to a screen provided by PayPal to submit yo<br>plete this transaction select Proceed to PayPal. If not, s | our eCheck or credit card informat<br>elect Go Back to Previous Screen.                                                                                                    | ion                                                                                                    |
|                            |                                                                                                    |                                                                                                    |                                                                                                    |
|                            | Barker, Trenton<br>Barker, Jeanne Marie<br>If you want to<br>and comp                                               | Barker, Trenton ATHL - Athletics Barker, Jeanne Marie ATHL - Athletics Balance as of Academic Year 2015-16 You have chosen to deposit a total of 133 If you want to proceed to a screen provided by PayPal to submit you and complete this transaction select Proceed to PayPal. If not, s | Barker, Trenton       ATHL - Athletics       -6.00         Barker, Jeanne Marie       ATHL - Athletics       -133.59         Balance as of Academic Year 2015-16       -347.69         Transaction Total |

If you do not have a PayPal account, PayPal allows you to make a limited number of payments without creating one using a credit or debit card. If you do not complete the checkout process and receive a receipt from PayPal, the payment will not be completed and student accounts will not be credited. Such transactions appear on the Transaction History screen as "Initiated."

### **Student Details**

| Y.                 | Grade 11 - Ed                                                                                                    | Jwards High S                                                         | chool                                    |                 |             |                                                                                         |                                                           |                                                                  |           | Academic Year - 2            | etalls<br>1015-1 |
|--------------------|----------------------------------------------------------------------------------------------------|-----------------------------------------------------------------------|------------------------------------------|-----------------|-------------|-----------------------------------------------------------------------------------------|-----------------------------------------------------------|------------------------------------------------------------------|-----------|------------------------------|------------------|
| tuder              | nt Details                                                                                                    |                                                                       |                                          |                 |             |                                                                                         |                                                           |                                                                  |           |                              |                  |
| udent              | 2# 3                                                                                                    | 52288                                                                 |                                          | Cell Phone      |             |                                                                                         |                                                           | Gender                                                           | Female    |                              |                  |
| milor              | ent Status /                                                                                                    | Active                                                                |                                          | Email Addre     | 55          | JeanneBarker@edwards.k12                                                                | mo.us                                                     | Age                                                              | 15        |                              |                  |
| imary              | Counselor                                                                                                    |                                                                       |                                          | Locker #        |             | 15-73                                                                                   |                                                           | Ethnicity                                                        | Non- Hisp | anic/Latino                  |                  |
| raduat             | tion Plan                                                                                                    |                                                                       |                                          | Locker Com      | ination     | 042842                                                                                  |                                                           | Birth Date                                                       | 06/28/00  |                              |                  |
| 15                 | e                                                                                                    | 54                                                                    |                                          | Current Lo      | cation      |                                                                                         |                                                           |                                                                  |           |                              |                  |
|                    |                                                                                                    |                                                                       |                                          | Course          | CHIL        | D DEVELOPMENT, CARE &                                                                   |                                                           |                                                                  |           |                              |                  |
|                    |                                                                                                    |                                                                       |                                          |                 |             |                                                                                         |                                                           |                                                                  |           |                              |                  |
|                    |                                                                                                    |                                                                       |                                          | Room<br>Teacher | 112<br>Mcir | ityre T                                                                                 |                                                           |                                                                  |           |                              |                  |
| arent              | t/Contact D<br>Relationshi                                                                                                    | etails<br>P                                                           | Name                                     | Room<br>Teacher | 112<br>Mcir | Emergency Contact                                                                       | н                                                         | ome Phone                                                        |           | Cell Phone                   |                  |
| arent<br>More      | t/Contact D<br>Relationshi<br>Father                                                                                                  | etails<br>ip                                                          | Name<br>Joe R Barker                     | Room<br>Teacher | 112<br>Mcir | ityre T<br>Emergency Contact                                                            | H4<br>(5)                                                 | ome Phone<br>55) 314-2828                                        |           | Cell Phone<br>(555) 314-6541 |                  |
| arent<br>More      | t/Contact D<br>Relationshi<br>Father<br>Primary Parent<br>Lives With<br>Place Of Work                                                 | etails<br>ip<br>t Yes<br>Yes<br>Wells Fa                              | Name<br>Joe R Barker<br>rgo Capital VII  | Room<br>Teacher | 112<br>Mcir | tyre T<br>Emergency Contact<br>Email Ad<br>Restricte                                    | H4<br>(5)<br>ddress<br>ed                                 | ome Phone<br>55) 314-2828<br>joe@barks<br>No                     | er.com    | Cell Phone<br>(555) 314-6541 |                  |
| arent<br>More<br>- | t/Contact D<br>Relationshi<br>Father<br>Primary Parent<br>Lives With<br>Place Of Work<br>Primary Addre<br>236 W BROAD<br>Edward, MO 6 | etails<br>ip<br>t Yes<br>Yes<br>Wells Fa<br>iss<br>WAY Apt#3B<br>3111 | Name<br>Joe R Barker<br>Irgo Capital VII | Room<br>Teacher | 112<br>Mcir | ttyre T<br>Emergency Contact<br>Email Ad<br>Restricte<br>Mailing J<br>552 SW<br>Edward, | He<br>(5)<br>ddress<br>ed<br>Address<br>Rainbon<br>MO 633 | ome Phone<br>55) 314-2828<br>joe@barkr<br>No<br>s<br>w Dr<br>111 | eccom     | Cell Phone<br>(555) 314-6541 |                  |

The Student Details screen shows all demographic and contact information for a student. Parent contact information shows in the Parent/Contact Details area at the bottom of the screen